# Zoom利用ガイド

北星学園大学 授業サポートプロジェクトチーム

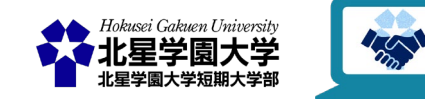

(c)

この作品は、クリエイティブ・コモンズの表示 - 非営利 - 改変禁止 4.0 国際 ライセンスで提供 されています。本資料を利用する場合には必ず出典を明記していただきますようお願い致します。

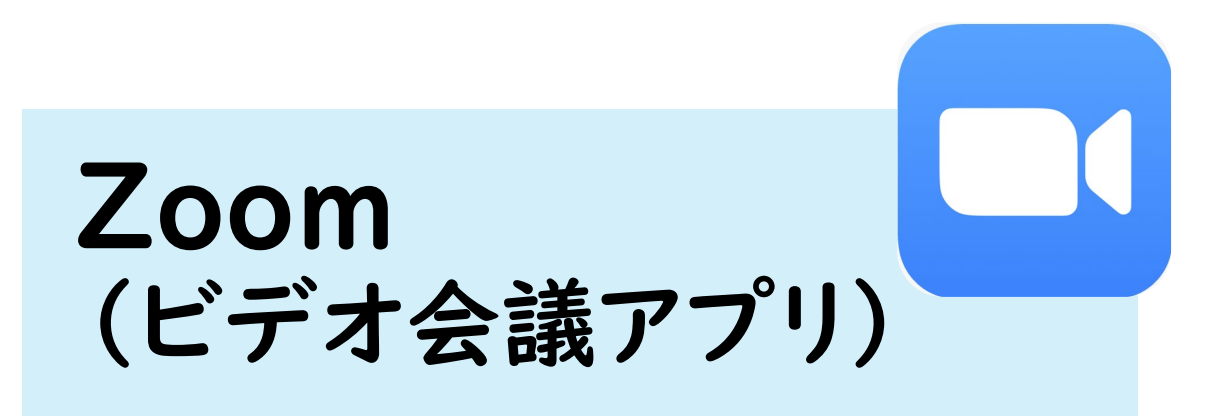

### 。<u>北星学園大学版学生向け</u> \_\_\_\_\_ZOOMクイックスタートガイド.pdf

### · Zoomのダウンロード

https://zoom.us/support/download

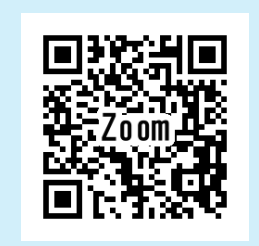

#### Zoomの 主な 用途

- 授業の受講
- ゼミのグループワーク
- 課外活動

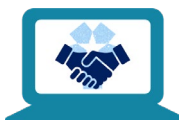

## ZoomのID/URLは、Moodleに記載

・Zoomでの講義に参加するときは、 IDとパスコードまたは、URLが必要です。

- ・原則、Moodleの科目コースページに 記載されているので、確認しましょう。
- ・URLをクリック、またはZoomのアプリを開き、 IDとパスコードを入力すれば参加できます。

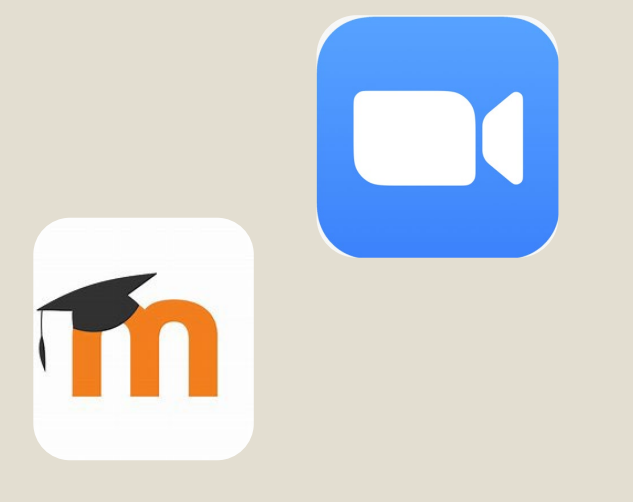

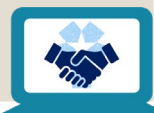

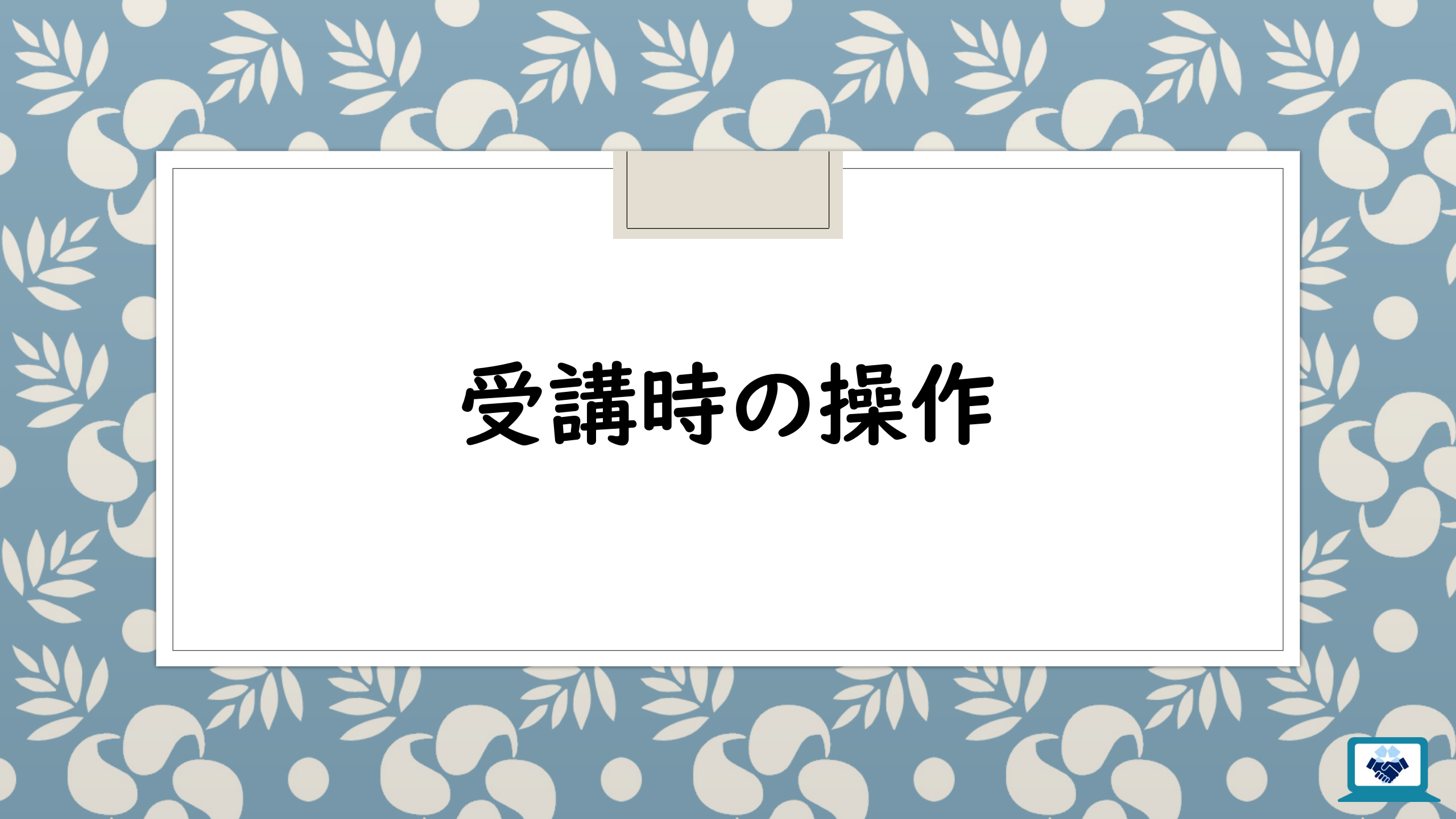

### 名前の変更 (PC ver.)

- I. Zoomのミーティングルームに入室
- 2.「参加者」
- 3. 自分の名前にカーソルを合わせる
- 4.「詳細」
- 5.「名前の変更」
- 6. 名前を入力

・表示名は、先生の指示に従いましょう。

#### Zoomのウィンドウの中央下側「参加者」をクリック

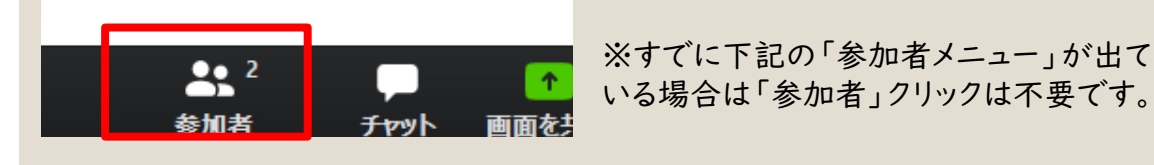

右側に出てきた「参加者」から 自分の名前にカーソルを合わせて「詳細」をクリック

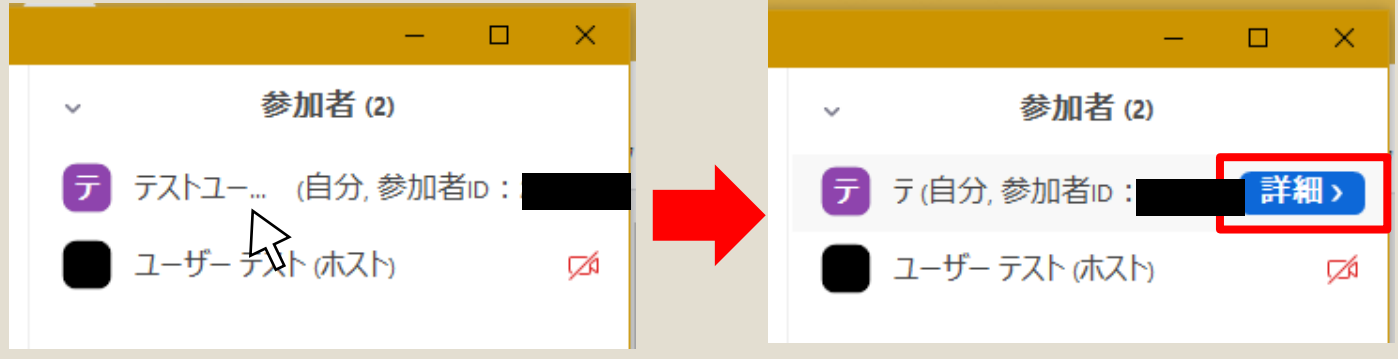

### 「名前の変更」をクリックし新しい名前を入力

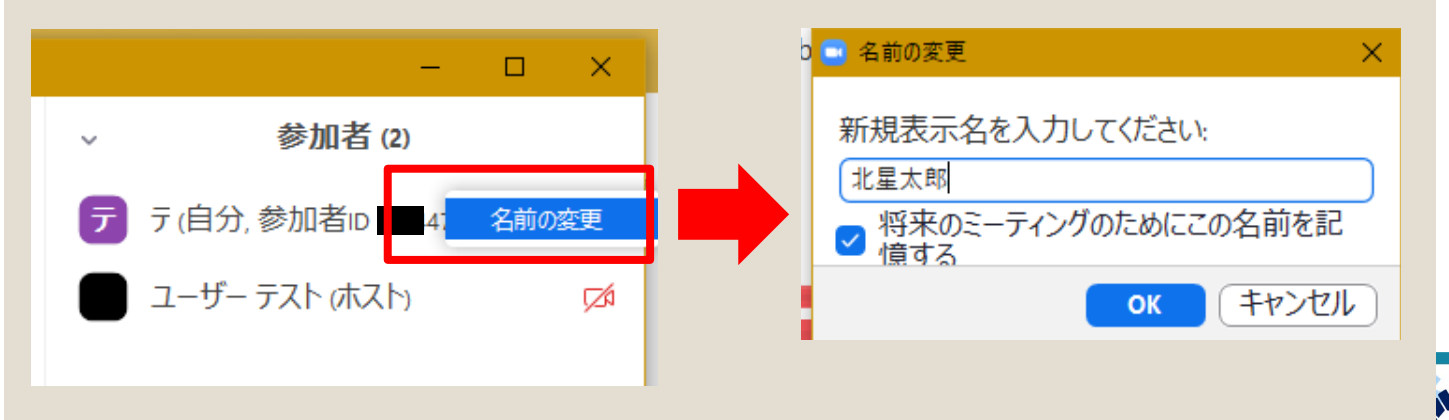

### 名前の変更 (スマホ/タブレットver.)

- 1. Zoomのミーティングルームに入室
- 2.「参加者」
- 3. 自分の名前をタップ
- 4.「名前の変更」
- 5. 名前を入力

・表示名は、先生の指示に従いましょう。

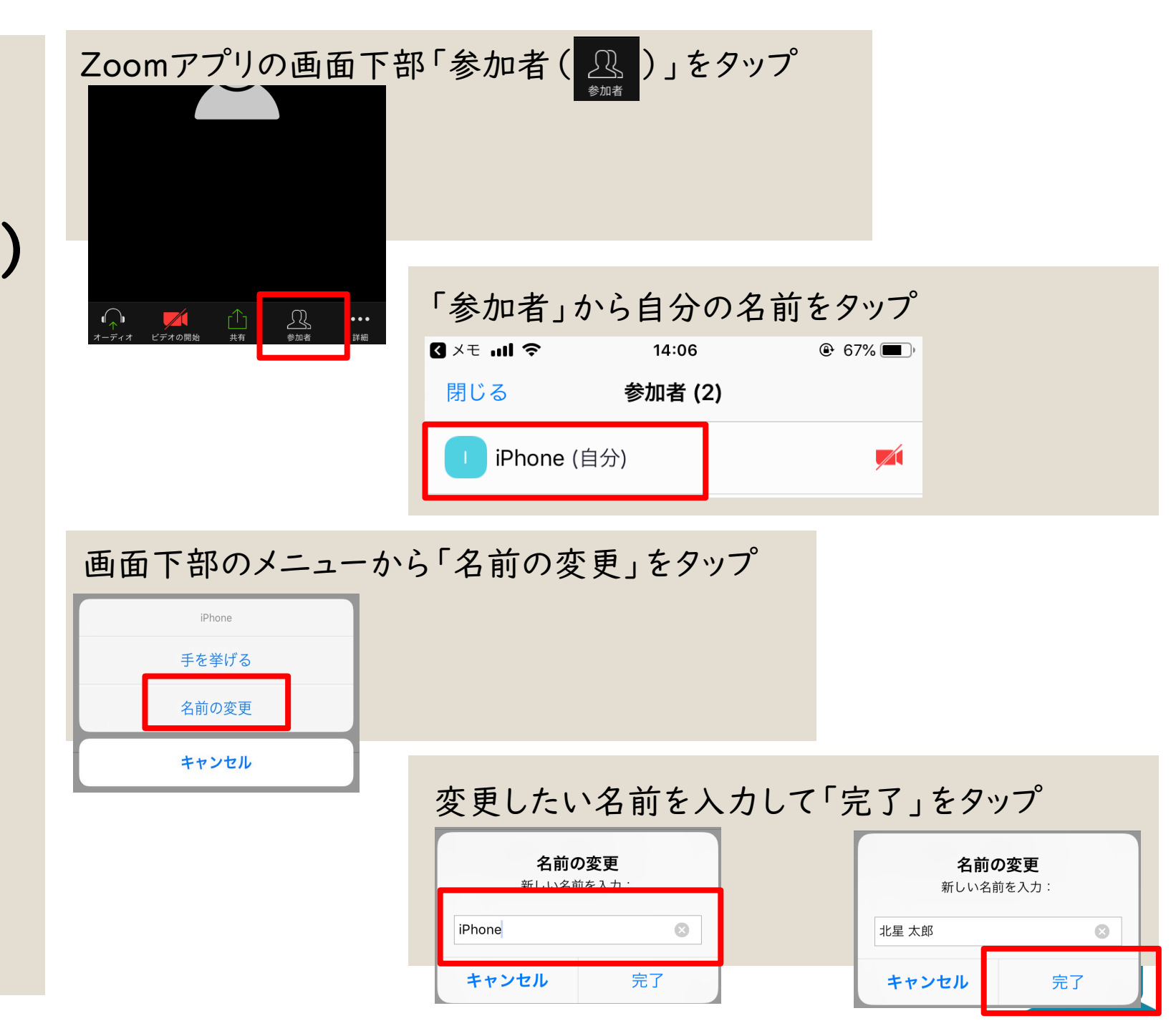

### 手を挙げる/降ろす (PC ver.)

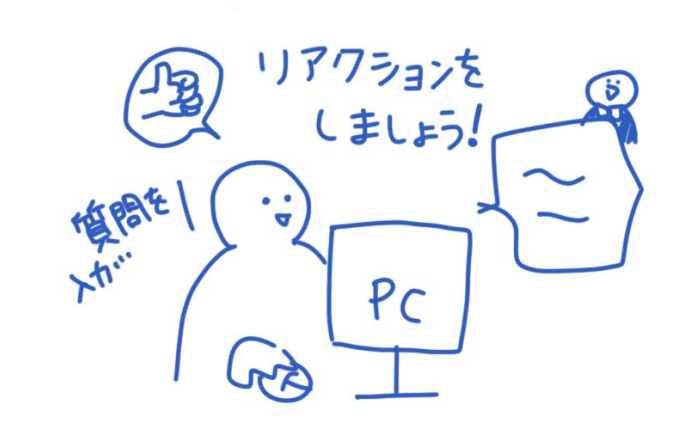

I.Zoomのウィンドウ右下から「リアクション」をクリック

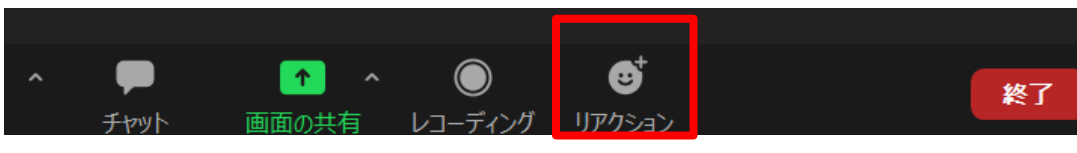

#### 2.「手を挙げる」をクリック

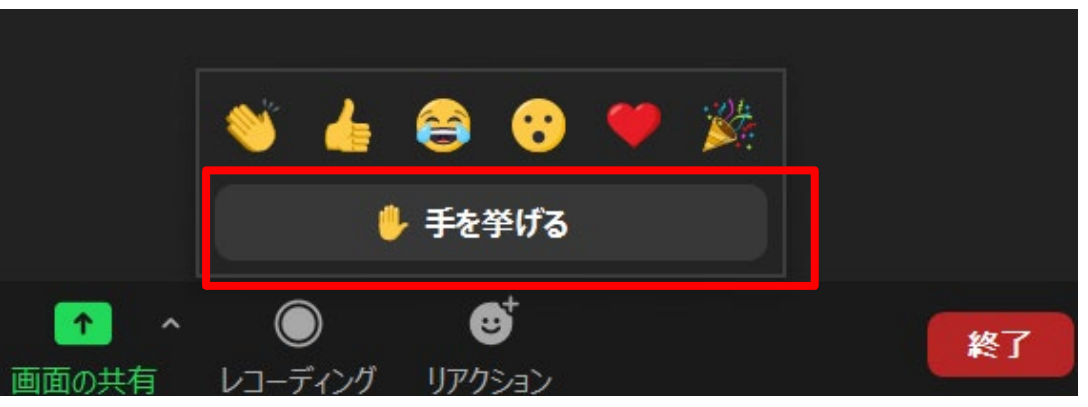

3. 参加者欄の名前の横に手のアイコンが表示されます

北 北星太郎 (ホスト,自分) 🛛 🖐 🚀 💋

### 4.用事が済んだら「手を降ろす」をクリックしましょう

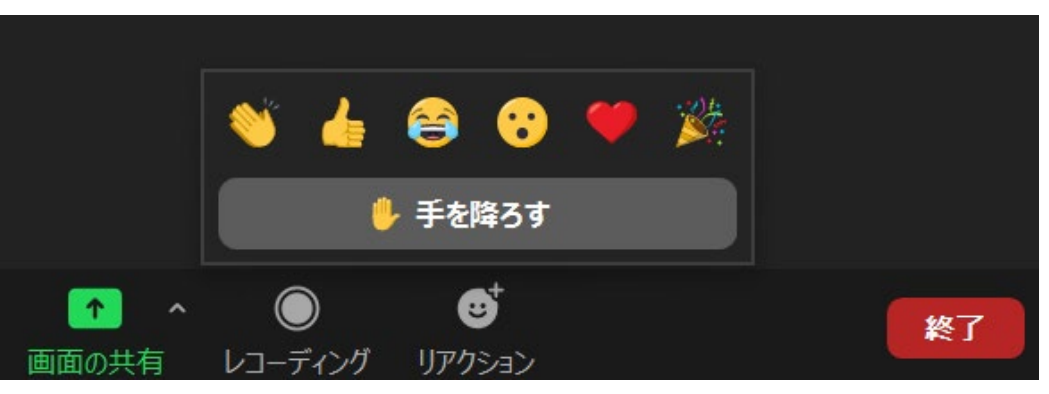

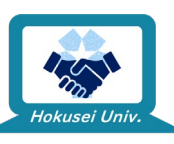

手を挙げる/降ろす (スマホ ver.)

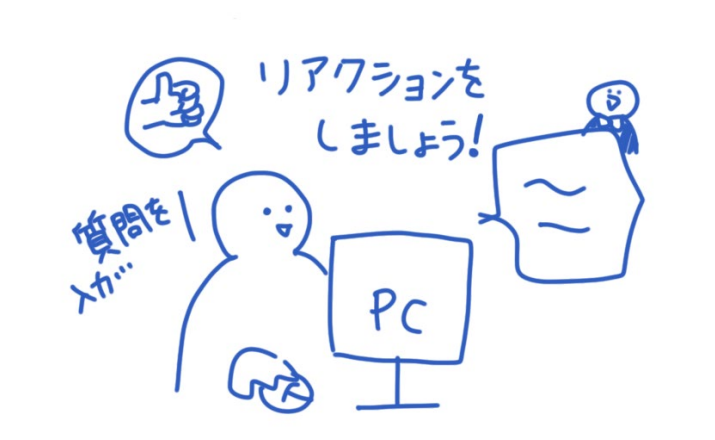

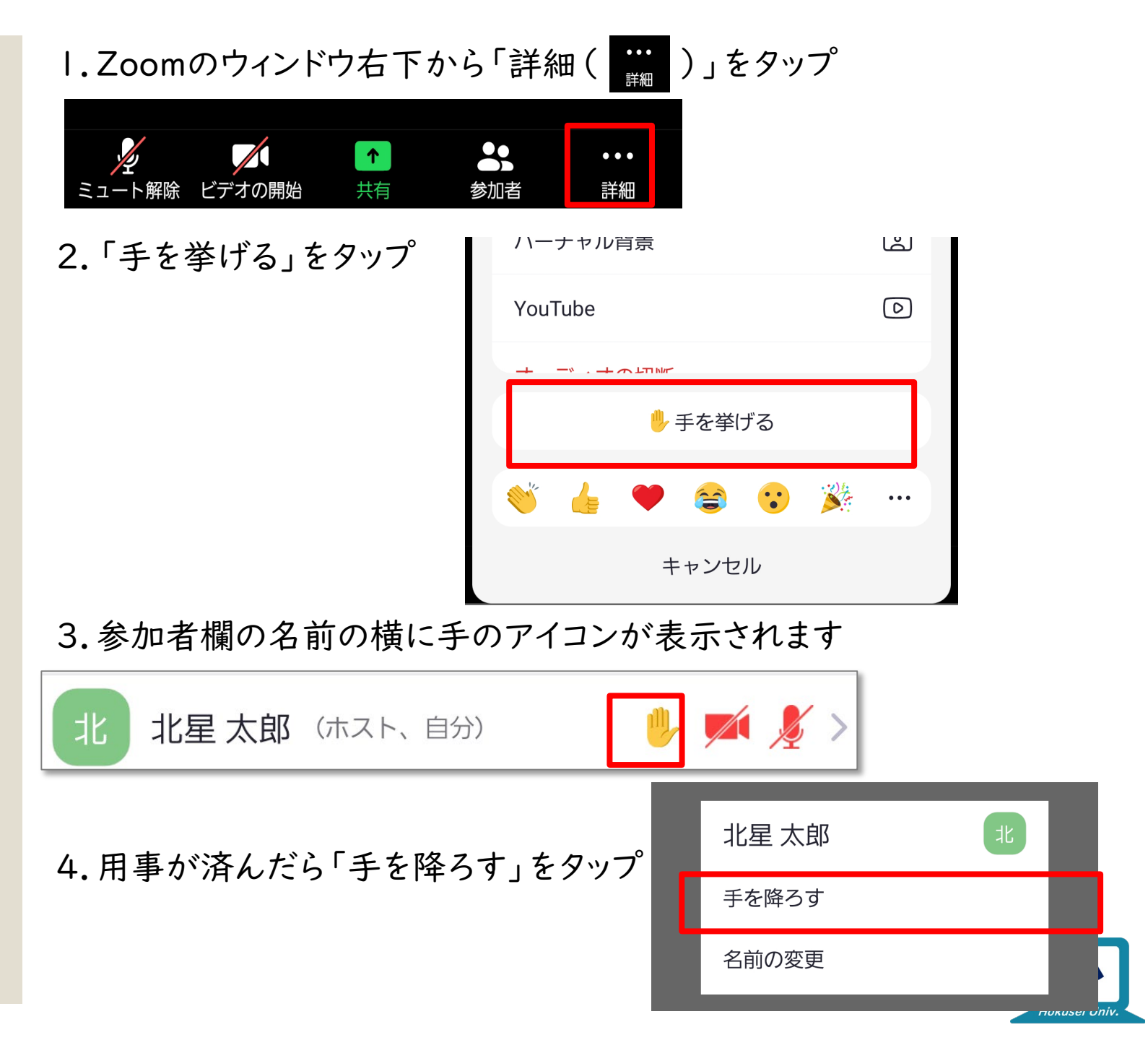

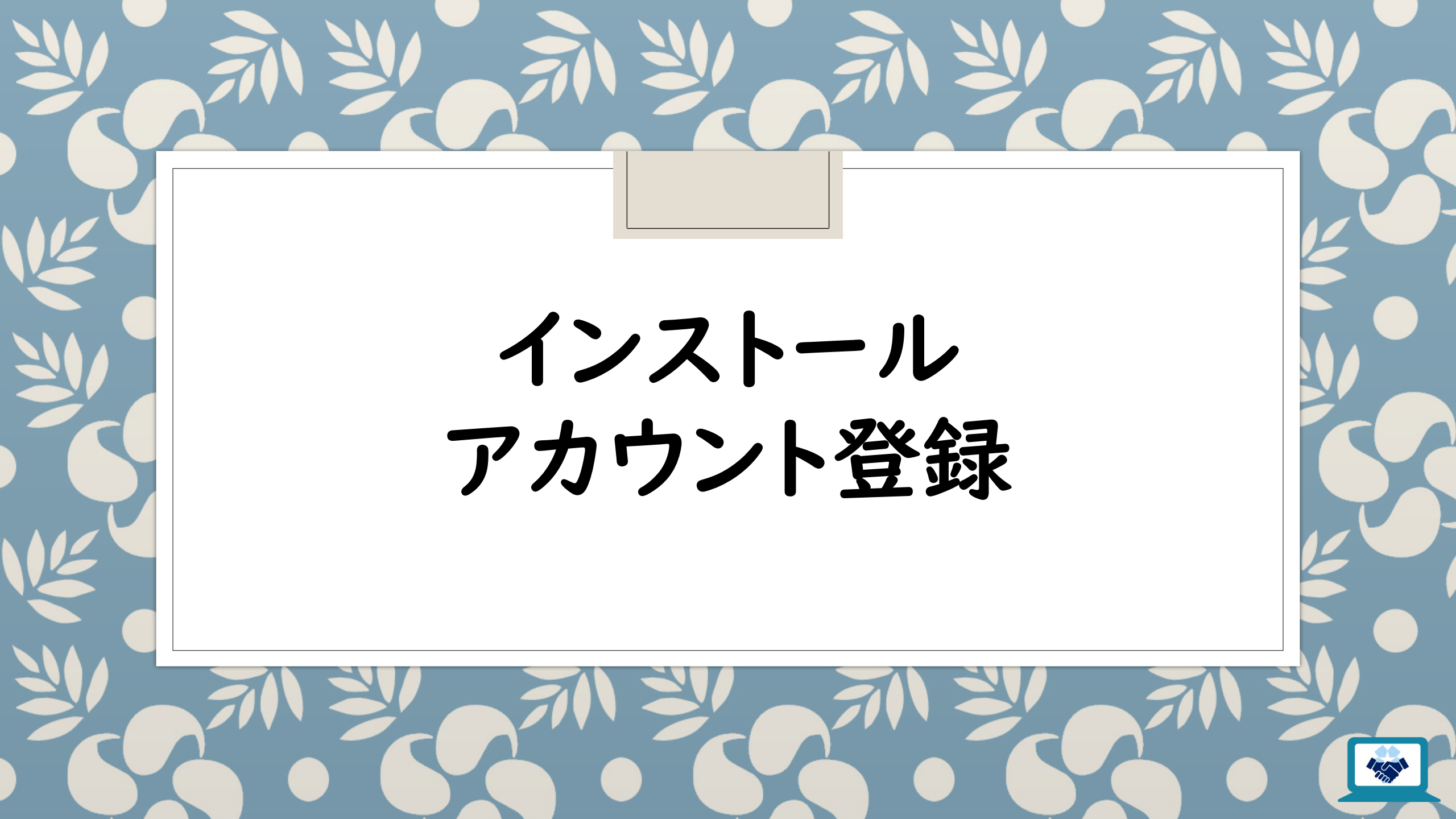

## Zoomのインストール

必須

不要

・スマホ/タブレットでZoomを利用する場合 ・アカウント登録せず、PCでZoomを利用する場合

詳しくは下記をご確認ください。

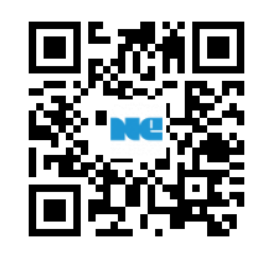

https://zoom-support.nisshoele.co.jp/hc/ja/articles/360021584812-Web%E3%83%96%E3%83%A9%E3%82%A6%E 3%82%B6%E3%81%A7Zoom%E3%82%92%E4 %BD%BF%E3%81%88%E3%81%BE%E3%81%99 %E3%81%8B- ・アカウント登録をしたうえで、PCでZoomを使う場合

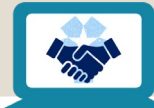

## Zoomアカウント登録

#### 必要

・誰かに<u>発信する/招待する</u>

Zoomで通話しながら友達と勉強したい ゼミのグループワークをみんなで画面共有し ながら進めたい

招待方法はこちら

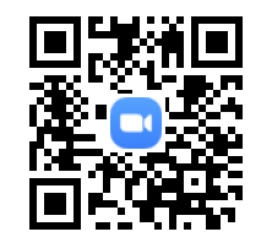

・本学の学生は、無料でZoomアカウントの

pro版を使用できます

総合情報センターに申請してください

申請フォームはこちら

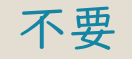

### ・招待された通話に<u>参加する</u>

※学科によっては

アカウント取得が必須の場合もあります。

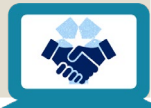

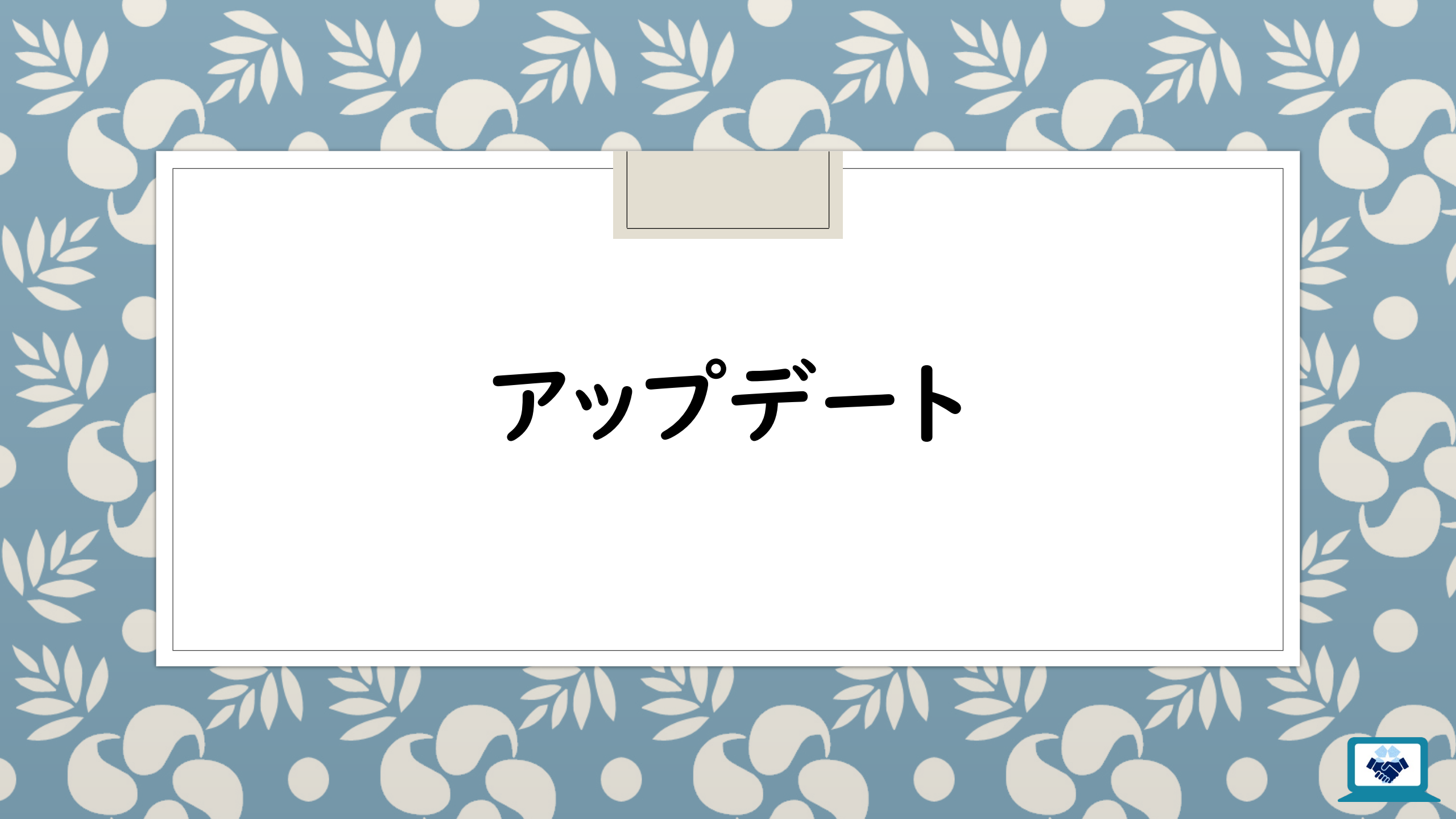

## アップデートは必ず行いましょう!

・まず、どんなソフト・アプリでも設計上のミスや プログラムのミス(**=脆弱性**)があります。

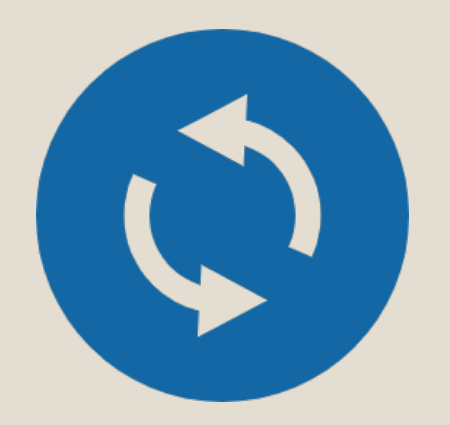

・日々アップデートされているため、ソフト・アプリ側も
 その新しい環境に適応する必要があります。
 ・脆弱性を修正するプログラムや、変化したユーザー端末へ

対応するため、アップデートでプログラムが配布されます。

・セキュリティの観点でも、使いやすさの観点でも、 ソフト・アプリのアップデートはこまめに行いましょう。

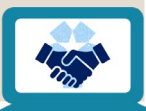

## Zoomソフトのアップデート方法(PC)

### PCのZoomソフトアップデート方法は2種類

。Zoomアカウント<u>なし</u>

◦ Windows ·Mac共通

⇒手動アップデート

- 。Zoomアカウント<u>あり</u>
  - Windows

⇒ソフトからのアップデート

• Mac

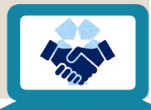

## 手動アップデート

・Zoomアカウントがない場合、Zoomのダウンロードページから

**再度インストーラーをダウンロードし、最新のソフトに上書きする必要があります。** 

・Zoomソフトを起動させたままだとソフトの上書きが正常に行えないので、

Zoomソフトを終了させてから行ってください。

・<br />
上書きは自動で行われるので、

手動で過去のZoomアプリを削除(アンインストール)する必要はありません。

・ダウンロードページに適宜アクセスして、**手動でアップデート**を行ってください。

https://zoom.us/support/download

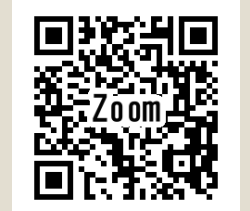

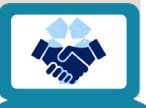

## ソフトからの アップデート

- Zoomアカウントがある場合、Zoom ソフトからアップデートできます。
- Zoomソフトでサインインを行ってから、こちらの手順を確認してください。
- Windows、Macで操作方法に大き な差はありません。どちらのOSで あっても、この手順を参考にアップ デートを行ってください ※本資料ではWindows版の画像を 掲載しています。

#### I.Zoomソフトのウィンドウ右上、自分のアイコンをクリックする。

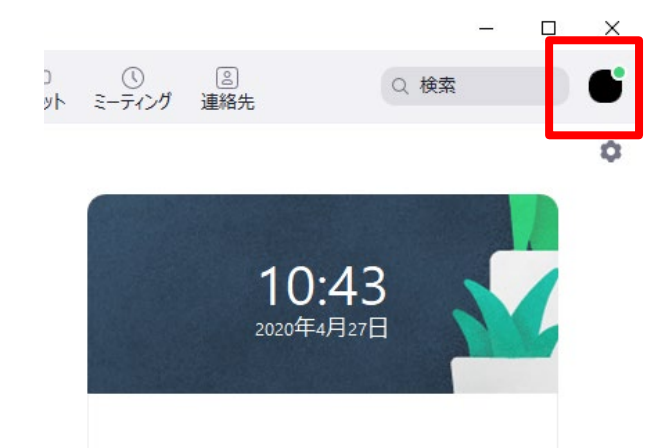

### 2.右側に出てきたメニューから、「アップデートを確認」をクリックする。

| Q 検索          | <b>G</b>       |  |
|---------------|----------------|--|
| 北星 太郎         | <u>ベーシック</u> 利 |  |
| □ 個人 天を追加     |                |  |
| ✿ 設定          |                |  |
| <br>▲ৠড়ঢ়ৠ   | ì              |  |
| アップデートを確認     |                |  |
| ポートレートビューに切り替 | 皆え             |  |

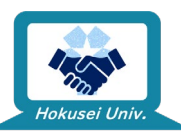

## ソフトからの アップデート

3. 最新版がインストールされている場合は、以下の画面が表示されます。

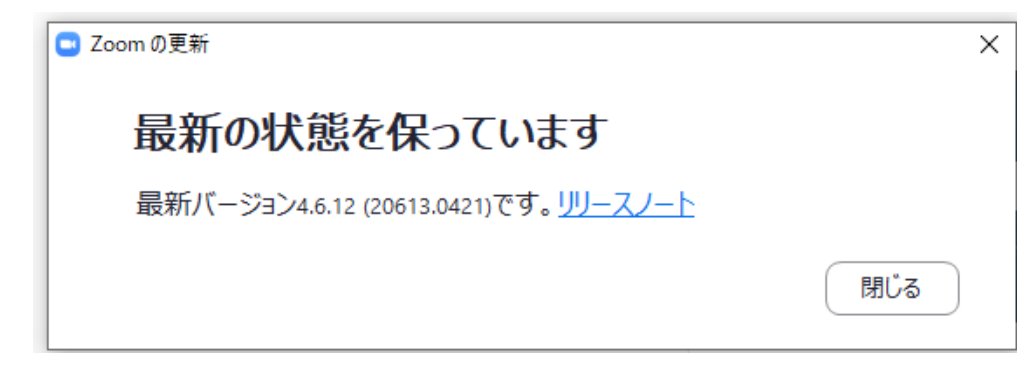

4. 最新版でない場合は以下のような画面が出るので、 画面の指示に従って操作を行ってください。

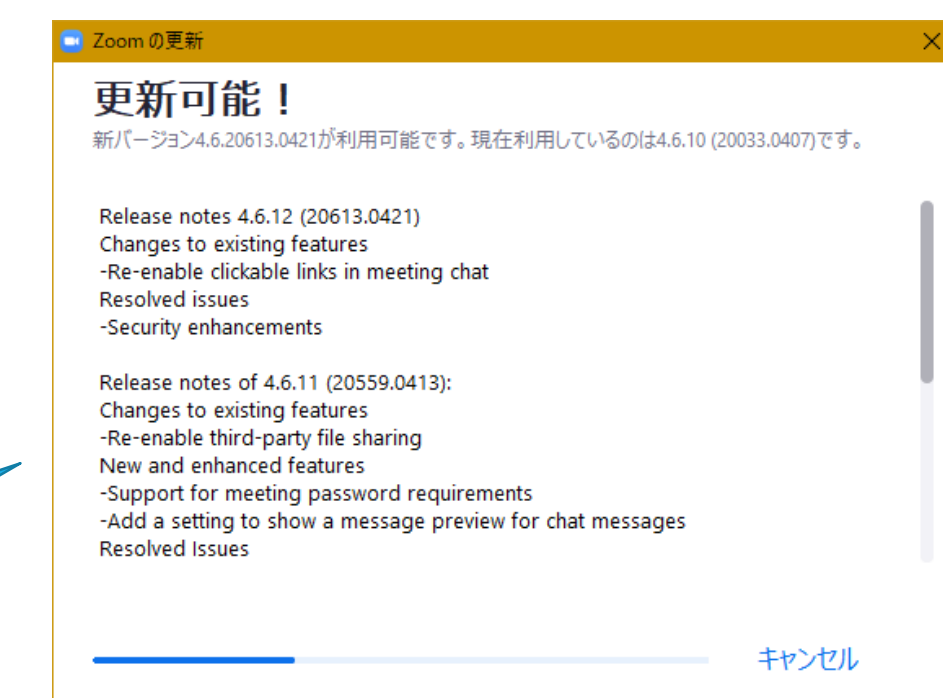

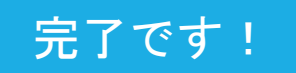

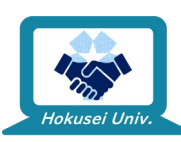

## Zoomアプリのアップデート方法 (スマートフォン・タブレット)

・スマートフォン・タブレットなどのアプリ版の場合、

Google PlayやApp Storeからアプリのアップデートを行ってください。

Android (Google Play)

Ⅰ.ストアトップから画面上部左側の「≡」をタップ

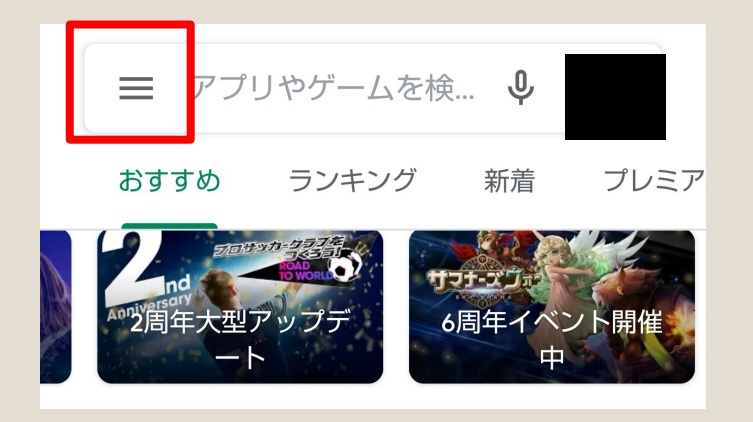

iOS (App Store)

I.ストアトップから画面下部の「アップデート」をタップ

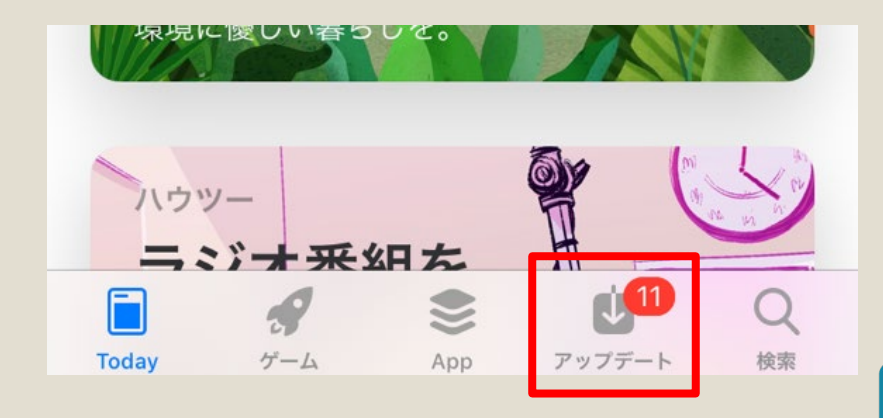

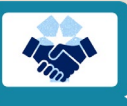

### Android (Google Play)

2. 出てきたメニューから「マイアプリ・ゲーム」をタップ

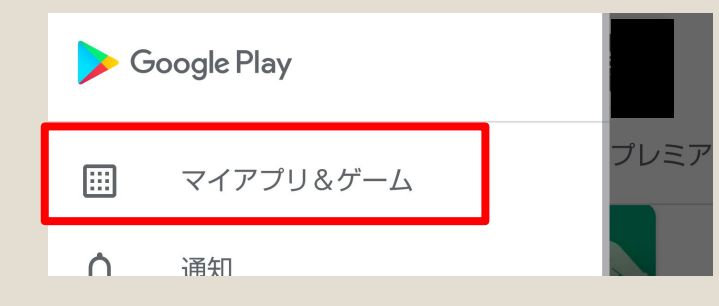

3.「アップデート」タブ内にZoomアプリがある場合 「更新」をタップ ※「すべて更新」でも構いません

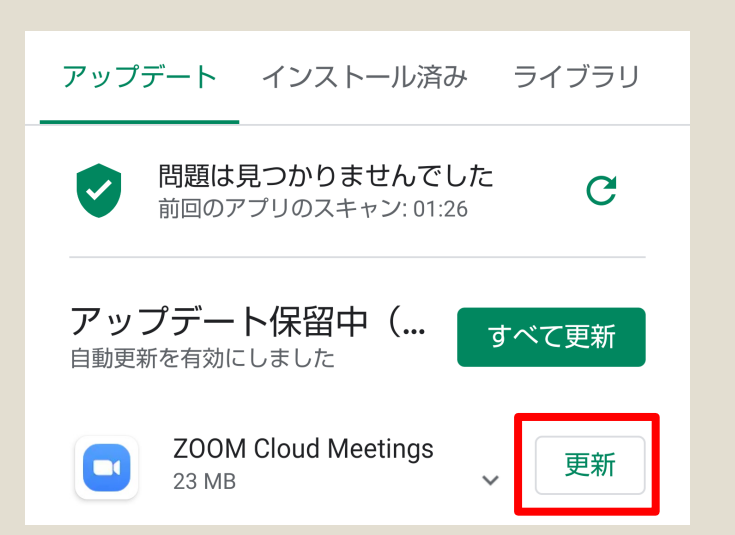

### iOS (App Store)

Zoomアプリが一覧にある場合
 「アップデート」をタップ
 ※「すべてをアップデート」でも構いません

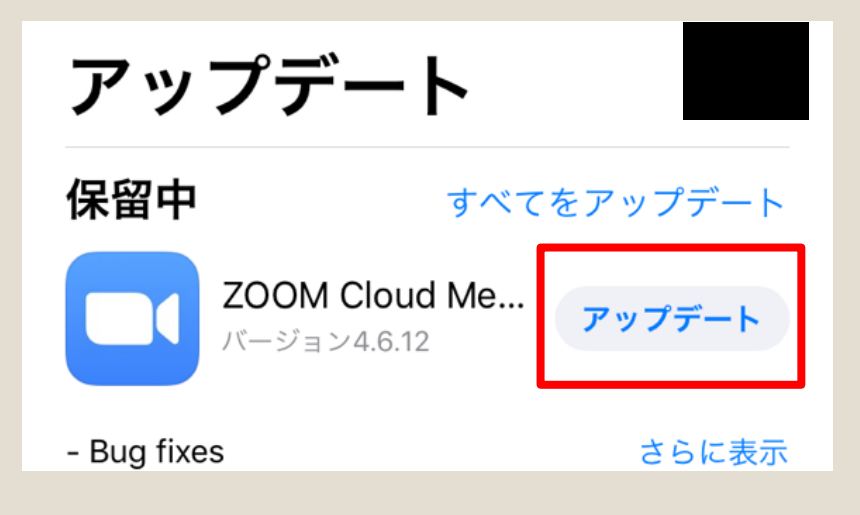

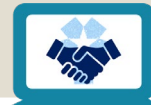

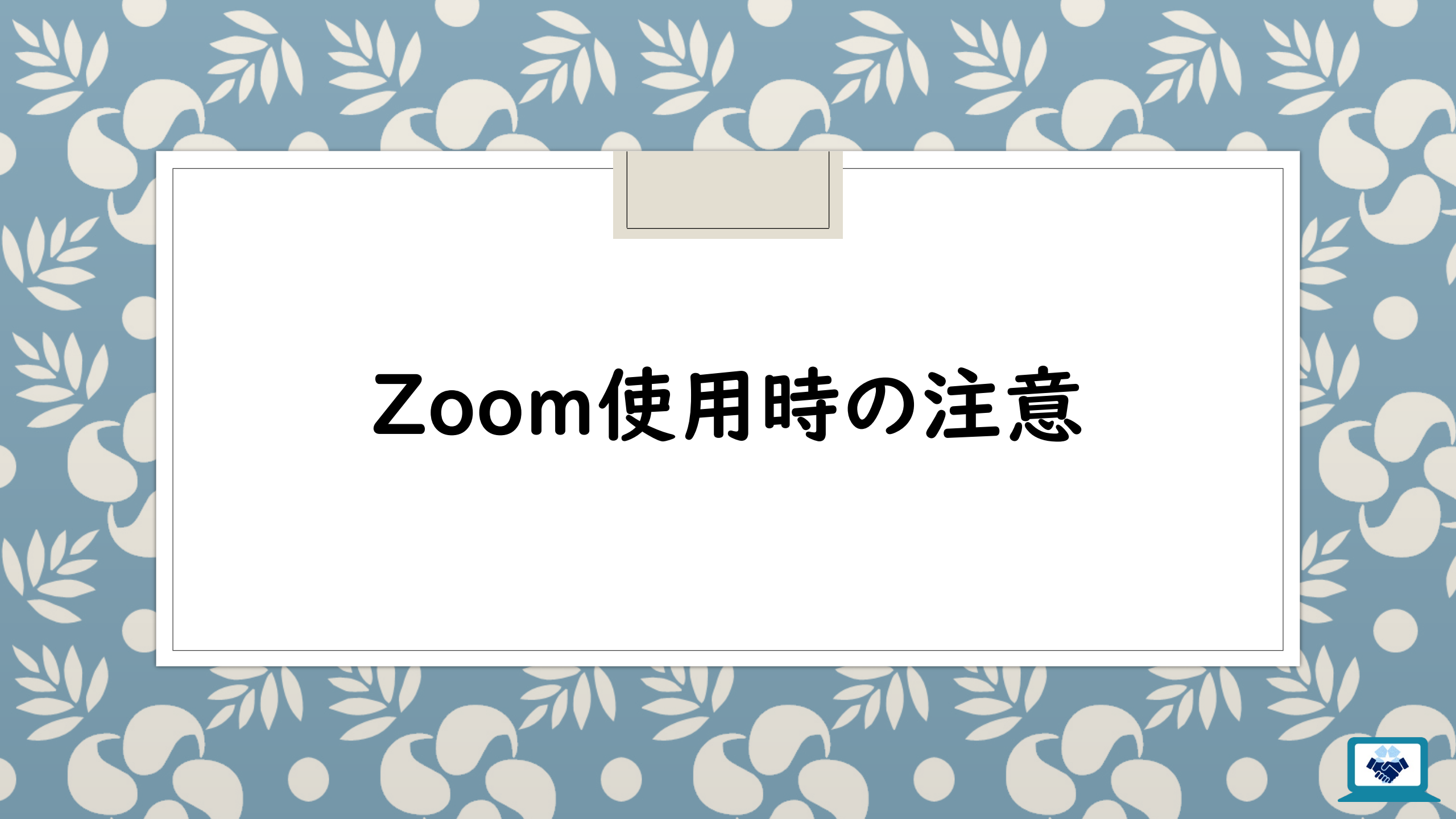

### Zoomを使う上でのリスク

### **Zoom Bombing**

- 。招かれざる第3者が不適切な画像等を画面共有する迷惑行為の総称です。
- ZoomのミーティングIDとパスワード、URLを受講者以外に知られないようにすることで リスクを軽減できます。
- 安全に授業を受けられる環境を守るため、知人・友人・他人問わず<u>絶対に自分以外の人にID・</u> パスコードを伝えない! 自分を守るためです。

### 脆弱性

- 脆弱性に対応した最新バージョンが公開されています。
- ○新しいバージョンが公開された場合、できるだけ早くバージョンアップすることを推奨します。

### フィッシング

- 不正サイトに誘導する等のネット詐欺です。
- チャットに流れてきた不審なURLはクリックしないようにしましょう。

詳しくは、下記URLをご参照ください

https://blog.trendmicro.co.jp/archives/24590?\_ga=2.26320885.9 5100430.1587709251-967797033.1587709251

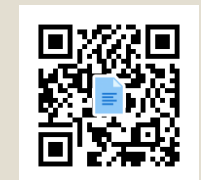

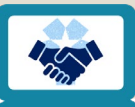

## スマホでZoomを利用する際のヒント

### Zoomをスマホで見てると通話画面が小さすぎて見づらい!

- Zoomアプリの表示を横画面にして見てみましょう。画面横向きのロックがかかって いなければ、スマホを横持ちに変えるだけで表示が切り替わります。
- HDMIケーブルと変換ケーブルがあれば、スマホの画面をテレビや液晶画面に出力することが可能です。詳しくは下記サイトをご確認ください。

Digital News 365:スマホをHDMIでテレビ画面に出力 する具体的な方法【Android/iPhone】

https://appllio.com/android-device-tv-cast-mirroring

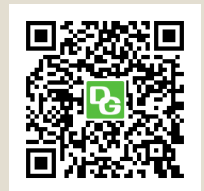

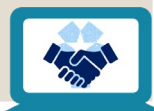

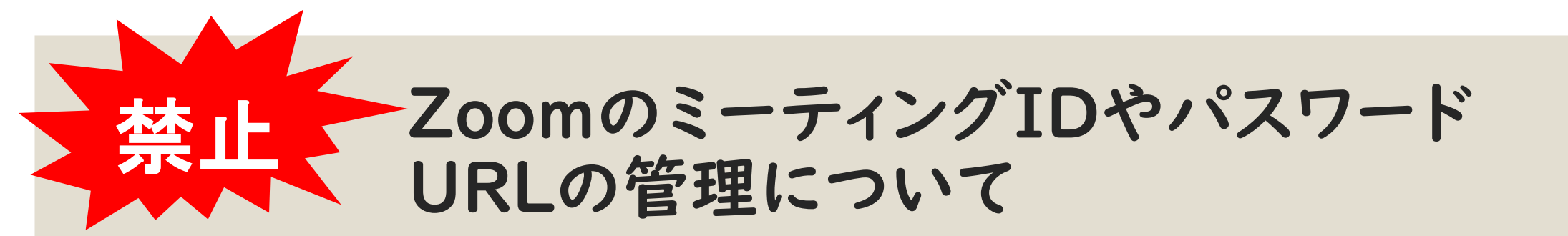

ZoomのミーティングIDやパスワード・URLを他者に教えるのは危険です!

 TwitterやInstagramなど不特定多数の人が閲覧できる空間で公開しないことは もちろん、友人等にも教えないようにしましょう。

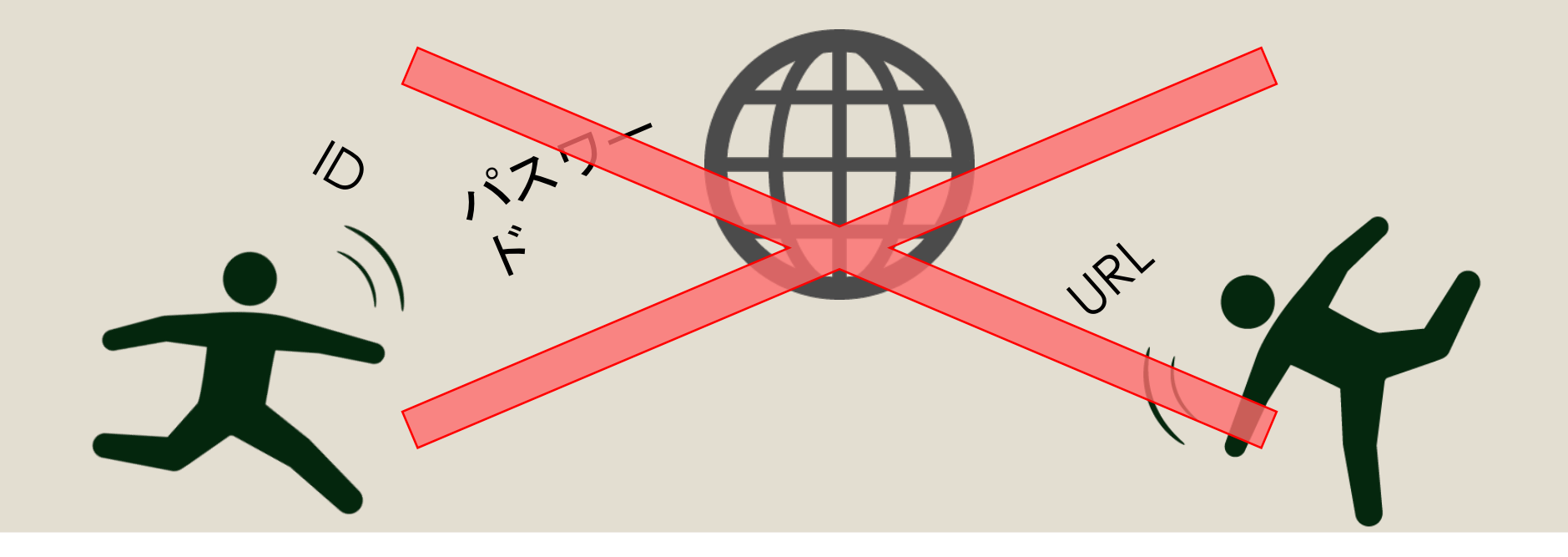

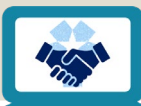

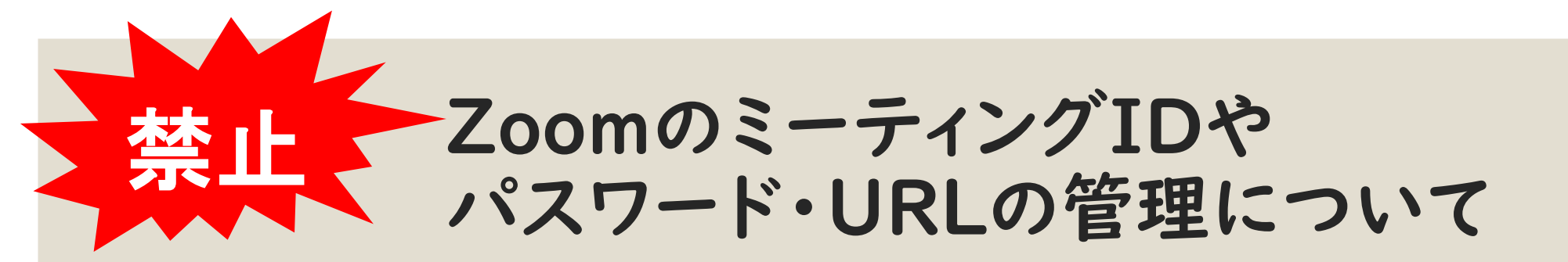

### 教えて欲しいという人がいても、 ミーティングIDやパスワード・URLそのものを教えるのはやめましょう! 。ZoomのミーティングIDやパスワード・URLはMoodleやメールで受講者全員に知らされます。 。受講者がミーティングIDやパスワード・URLを知らないということは基本的に起こりません。

教える場合は、ミーティングIDやパスワード・URLがどこで確認できるかだけを伝えましょう。

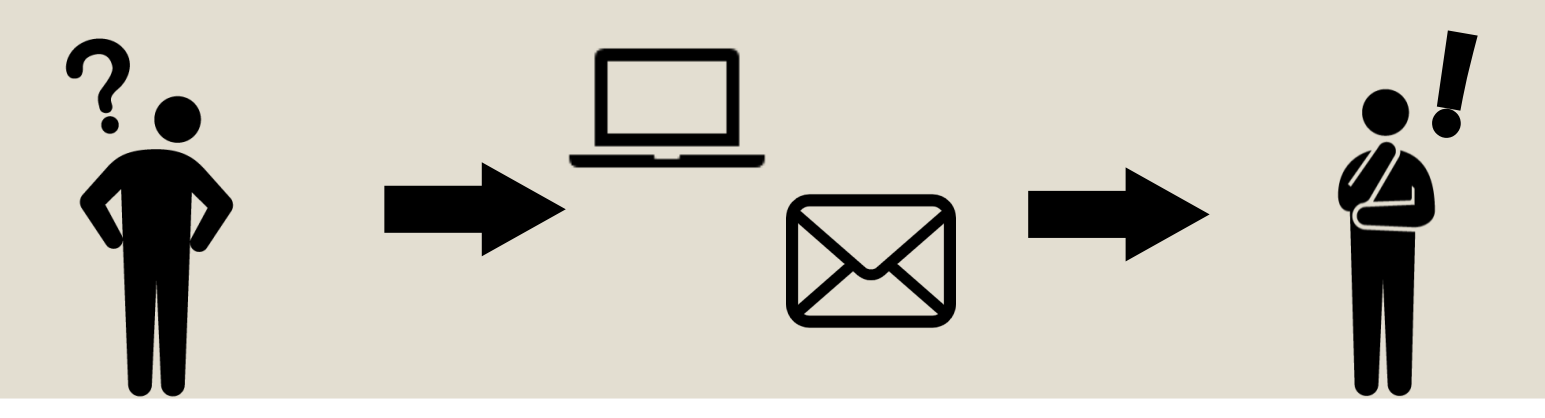

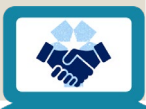

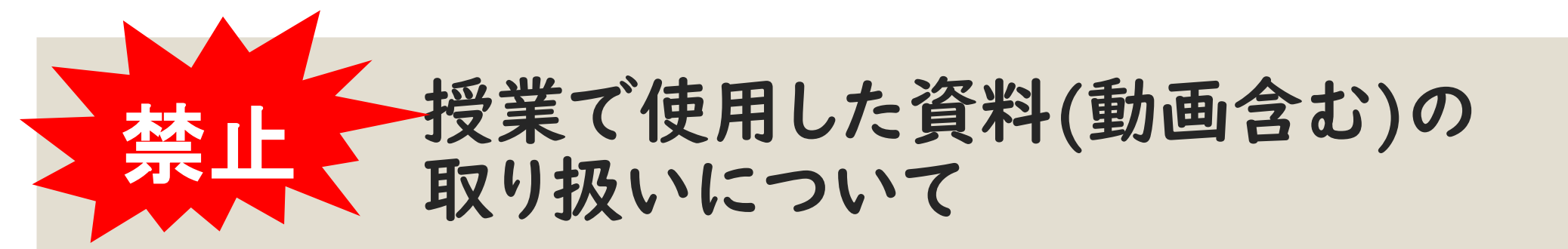

 ●授業で使用した資料をTwitterやInstagramなどのインターネット (以下ネット)上にアップロードしないでください。

 資料の「一部分だけ」、授業の「課題だけ」、であったとしてもネットへの アップロードは禁止です。友人に送るのも禁止です。

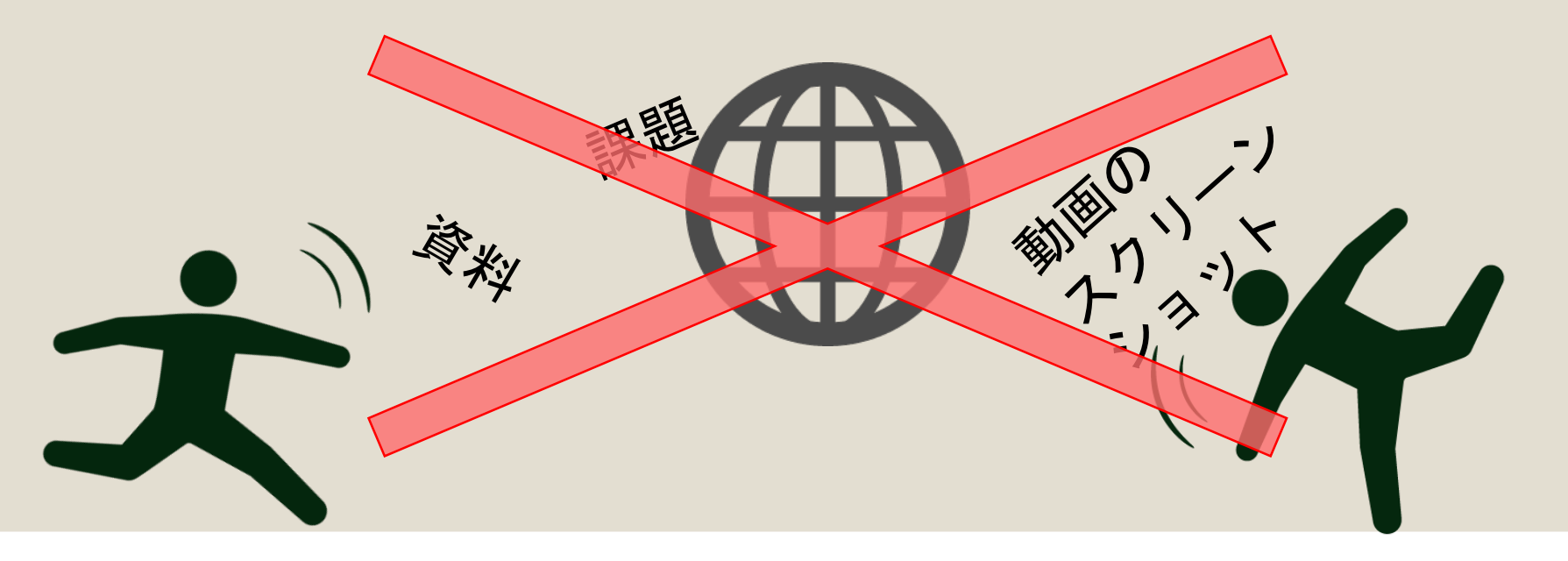

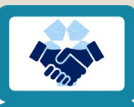

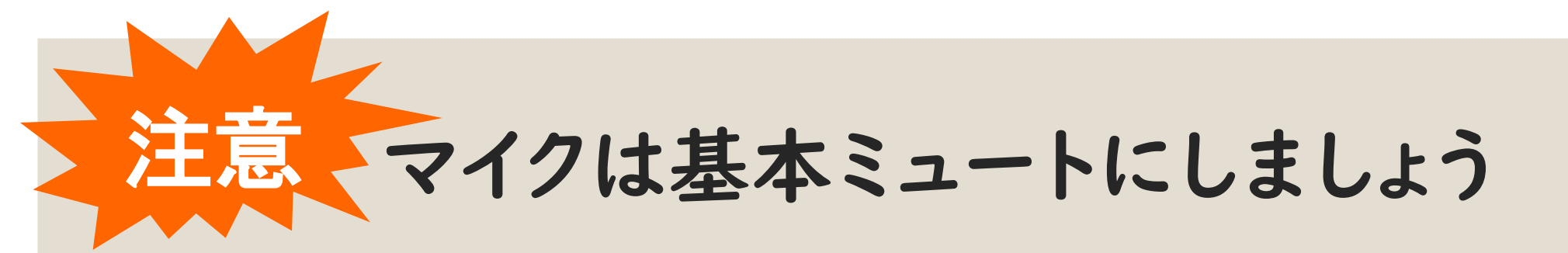

シュートにすることで、環境音などが授業に反映されなくなります。
 必要な場合のみ、マイクをオンにしましょう。

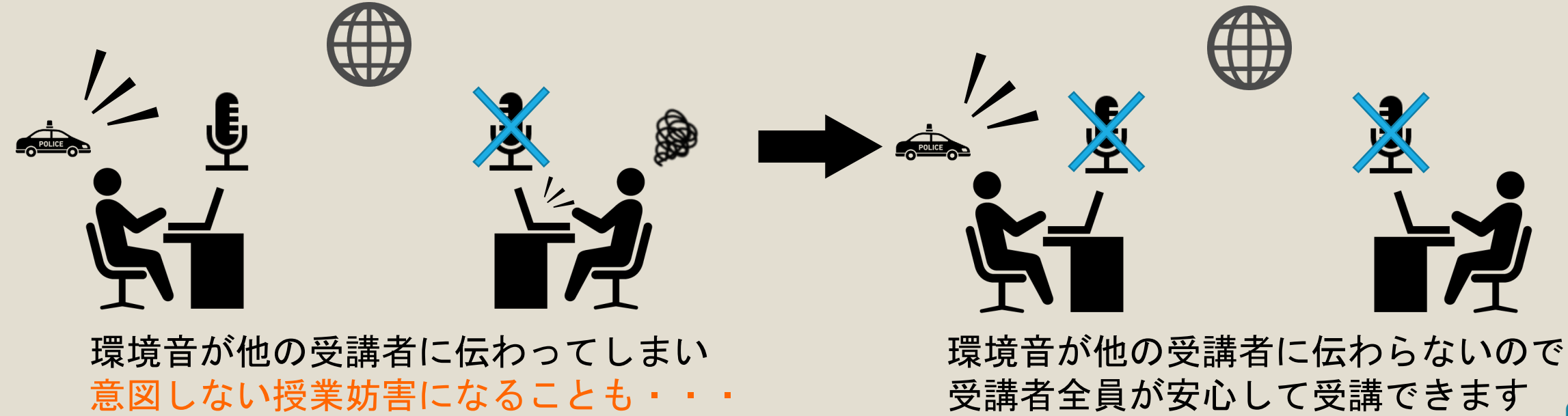

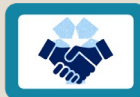

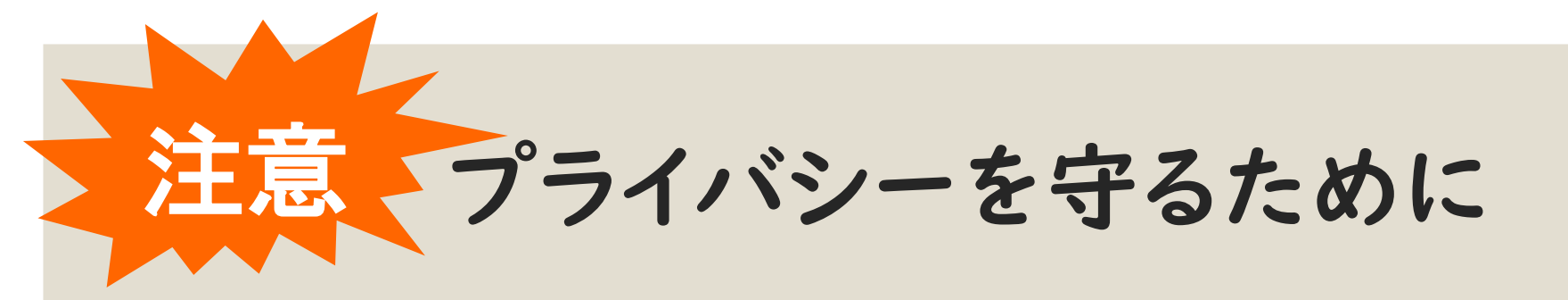

### カメラに写りこむ背景に注意しましょう!

。写りこんだ背景から、どこにいるかを特定できることがあります。

- ◦バーチャル背景の使用も有効です(Android 未対応)。
- 部屋の壁が背景になるようにする等の工夫をしてください。
- カメラで自分を写したくない人は、科目担当の先生と相談してください。

<u>授業中の様子のスクリーンショット等は先生の許可なく行わないでください。</u> <u>ネット上にアップロードするのはもっての他です。</u>

○個人が特定できるような画像データを無断でネット上にアップロードするのは、
 肖像権の侵害等にあたります。

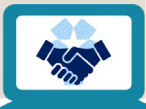